## A SolarEdge EV Töltő (elektromos jármű-töltő) regisztrálása

Miután az EV Töltő telepítésre került, ne feledje regisztrálni a SolarEdge Felügyeleti Platformon.

Ez lehetővé teszi, hogy a mySolarEdge alkalmazáson belül a következő műveleteket hajtsa végre az EV Töltővel:

- figyelni az állapotot
- jármű/járművek hozzárendelése
- töltési előzmények megtekintése
- jelentések és visszatérítések készítése

## Mielőtt elkezdené

Mielőtt hozzákezdene a regisztrációhoz, bizonyosodjon meg, hogy az EV-Töltő:

- megfelelően telepítésre és üzembehelyezésre került
- csatlakoztatva van a helyi hálózathoz, mely aktív internet-csatlakozással rendelkezik (a LED sáv kéken villog)

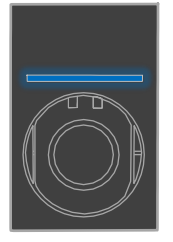

csatlakoztatva van a SolarEdge OCPP szerveréhez (a LED sáv zölden villog)

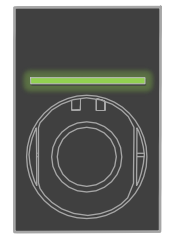

## Regisztráció

- 1. Olvassa be a QR-kódot a Felügyeleti Platformra történő bejelentkezéshez.
- 2. Menjen az Admin > Logikai Elrendezés részhez.

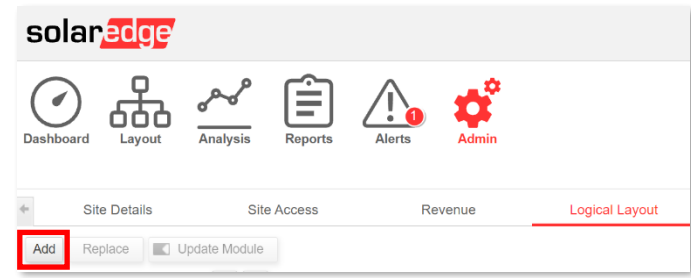

- 3. Kattintson a Hozzáadás gombra.
- 4. Válassza ki az Okos EV-töltők jelölőt.

| Inverters      |        |     |
|----------------|--------|-----|
| Gateways       |        |     |
| Serial Number* | argers |     |
|                | _      | + ? |

5. Azonosítsa be a SolarEdge címkén található sorozatszámot, amely a következőképpen mutat:

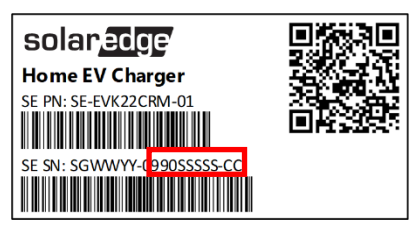

- 6. Adja meg a Sorozatszám utolsó tíz karakterét, majd kattintson a Létrehozás gombra.
- 7. Győződjön meg, hogy az EV Töltő a megfelelő sorozatszámmal jelenik meg a Helyszín Jegyzékében.

| Add    | Replace                    | Update Module |        |       |    |
|--------|----------------------------|---------------|--------|-------|----|
|        |                            |               |        | Q     | C  |
| ∃      | Demo Site<br>Inverter 1 (7 | e<br>F1A1I    | FF5-AD | )     |    |
| E A EV | / Chargers<br>EV Charger   | 1(9           | 901234 | 15-02 | 2) |

Az EV Töltő regisztrációja után elérhetővé válik az, a mySolarEdge-en belül.

| 16:38 <i>4</i>              | .    🗢 🗹       |   |  |  |
|-----------------------------|----------------|---|--|--|
| ← Smart EV Charger 99012345 |                |   |  |  |
|                             | Not plugged-in |   |  |  |
|                             |                |   |  |  |
| Last Plug-In                | Aug 17, 2021   |   |  |  |
| Charging Duration           | 0 Minutes      |   |  |  |
| Energy Added                | 0.02 kWh       |   |  |  |
| Distance Added (Est.)       | 0.1 KM         |   |  |  |
| Connected Car               | My BMW         | > |  |  |
| Charging History            |                | > |  |  |